## Nextera Functional Enhancements for Mississippi

Erik Foltz, Product Manager June 27, 2018

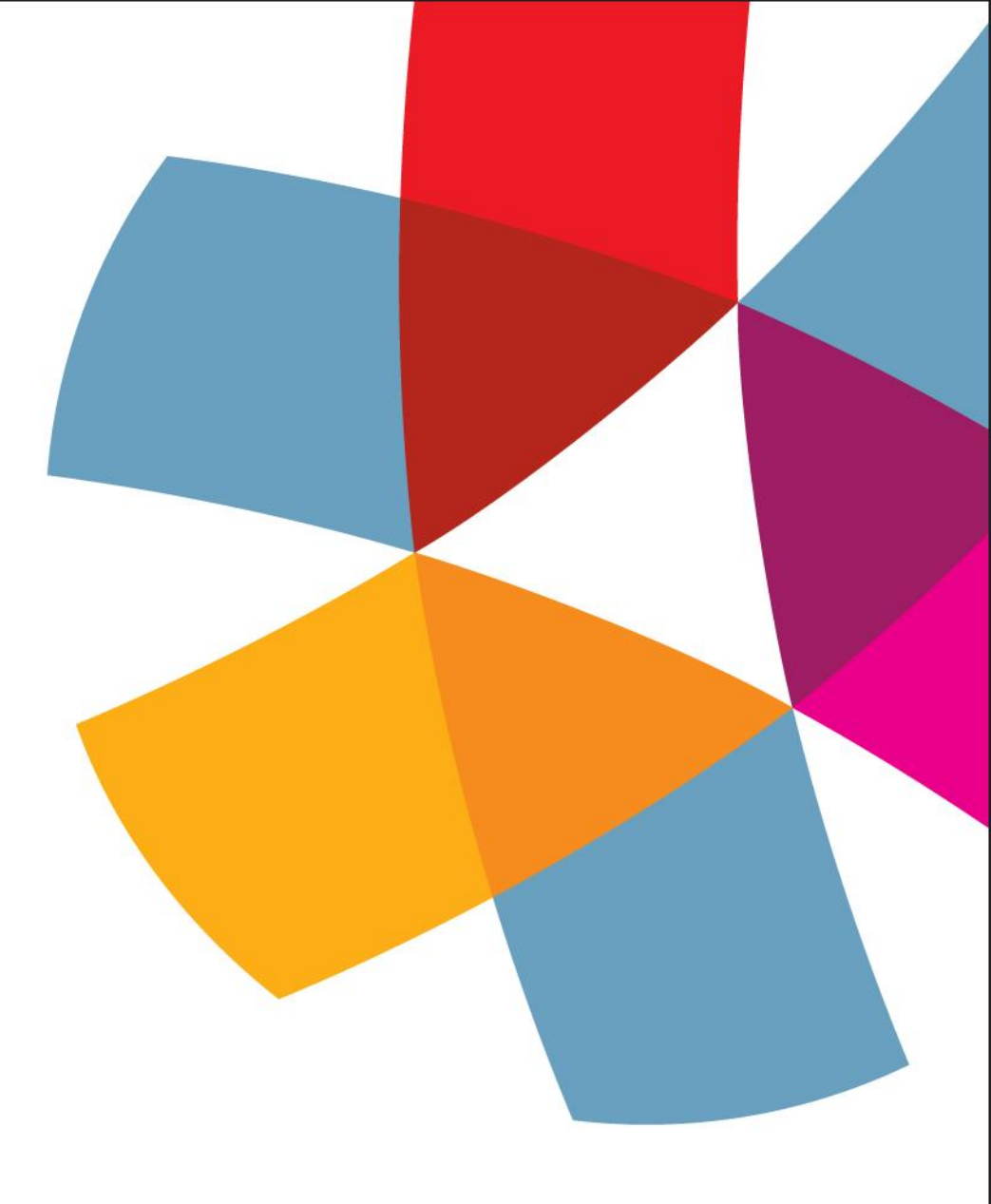

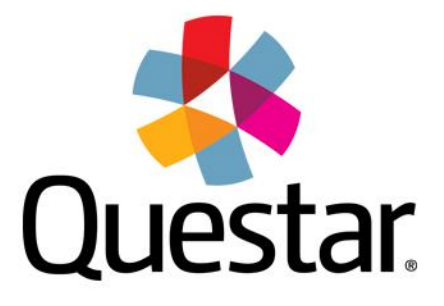

## Nextera Agenda

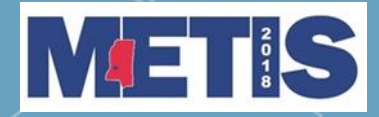

### Mississippi Statewide Assessments Powered by Nextera™

| User ID                                                     |
|-------------------------------------------------------------|
| Password                                                    |
|                                                             |
| Sign In                                                     |
| Forgot your password?<br>First Time User? Create an Account |

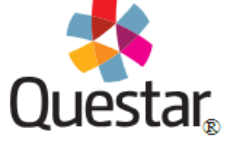

© 2018 Questar Assessment. Nextera is a registered trademark of Questar Assessment, Inc.

Privacy and Terms

## <u>Topics</u>

- Cover visible updates
- Preview of updated Nextera Admin
- Discussion

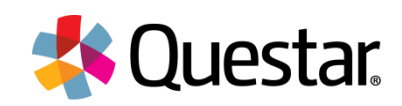

# New Feature Highlights

## **Nextera Administration**

- Ability to delete empty classes
- New Status Details Page
- Display connection status
- Modified language for accommodations
- Greater control around changing student's grade—affects form assignment
- Removal of retester field from student page

## **Nextera Test Delivery System (TDS)**

- Changing pdfs to online version of practice test
- Added formatting to constructed response boxes
- Text to speech play options
- Color accommodations contrast

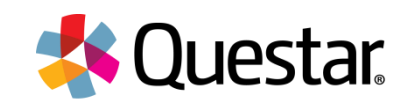

## **Nextera Administration System**

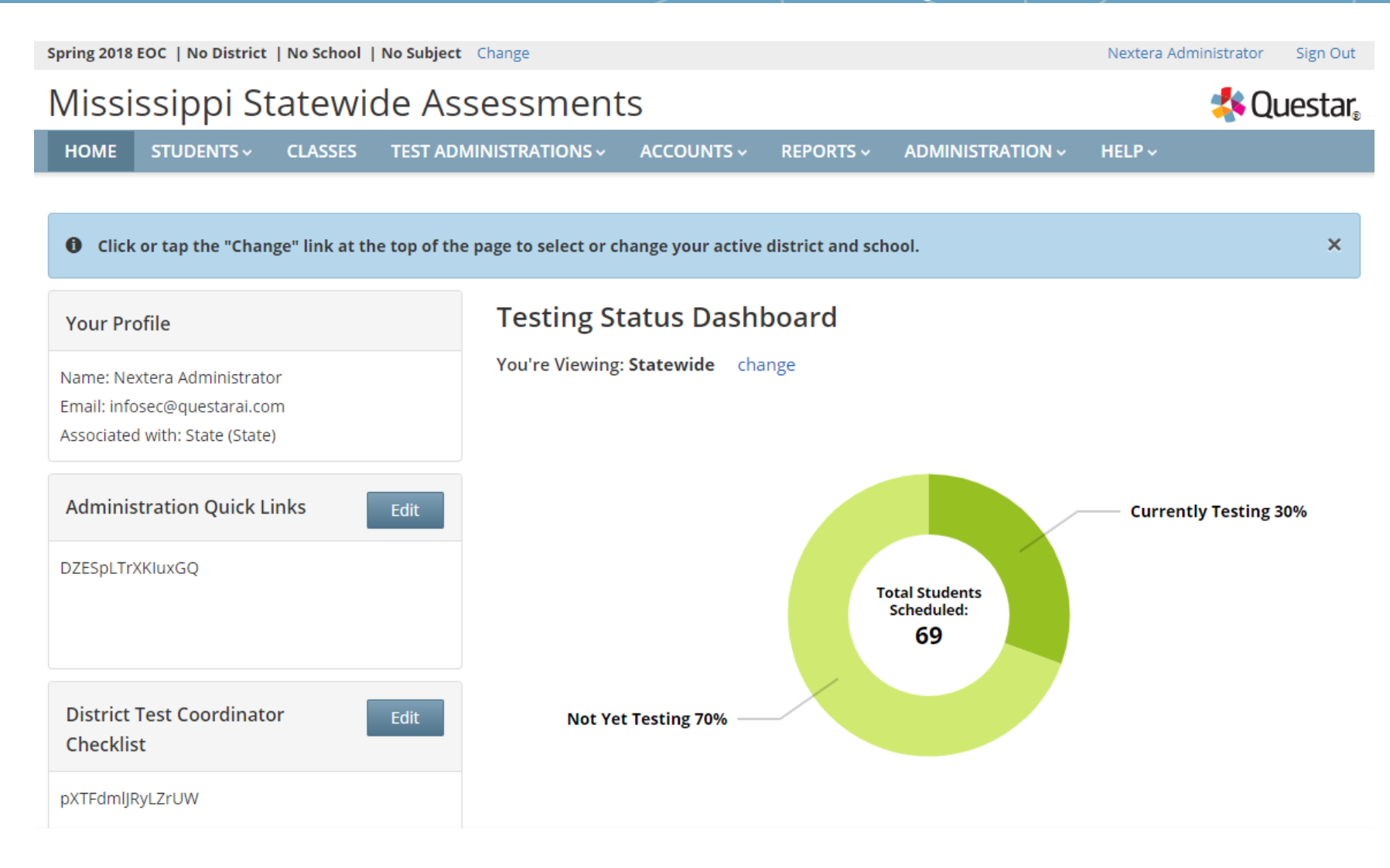

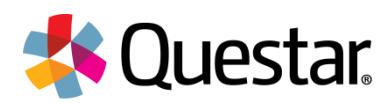

# Admin: Deleting Empty Classes

Only classes without students will display Delete button

### Classes

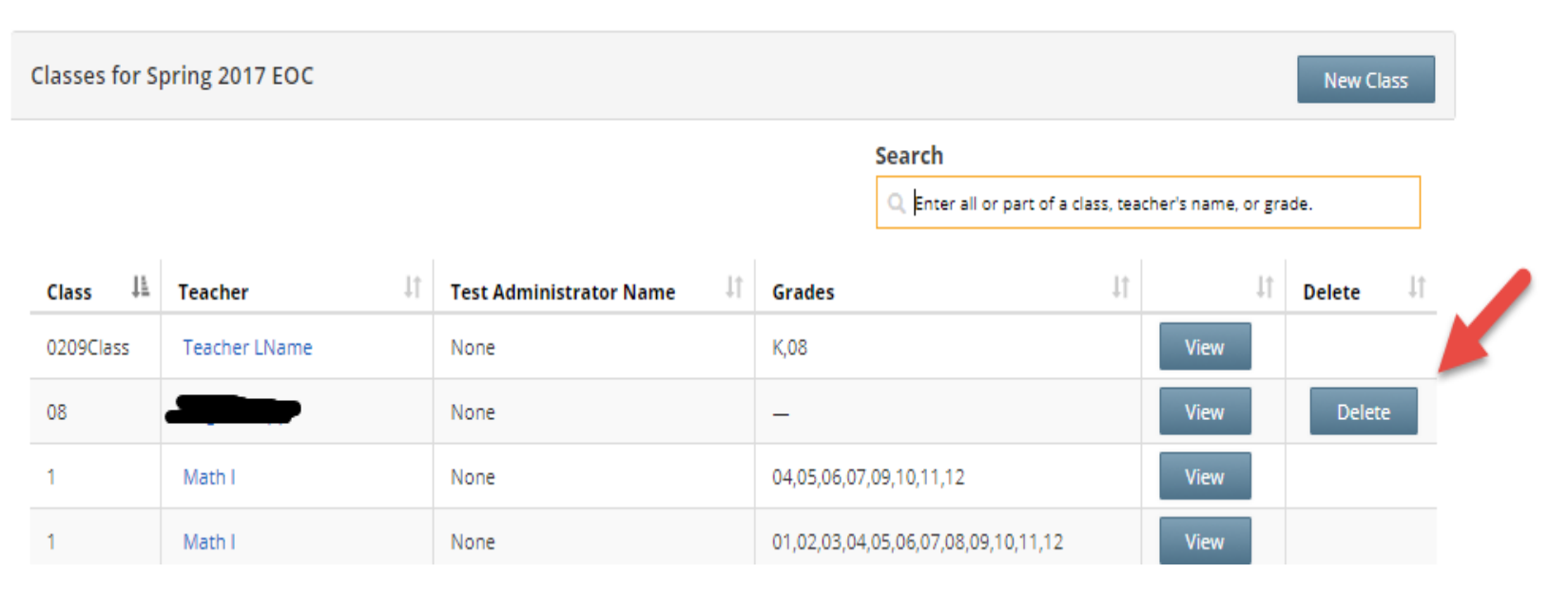

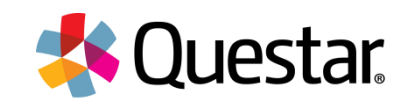

## Admin: New Status Details Page

Users can see views based on permissions levels of testing status—district, school, student. available for SLU, DTC, DLU, STC and BLU, with appropriate district/school access.

| Mississippi St                                                 | ssissippi Statewide Assessments |                                   |                                              |          |                                        |                                                             |                     |              |
|----------------------------------------------------------------|---------------------------------|-----------------------------------|----------------------------------------------|----------|----------------------------------------|-------------------------------------------------------------|---------------------|--------------|
| HOME STUDENTS ~                                                | CLASSES                         | TEST ADMINISTRA                   |                                              | NTS - RE | EPORTS ~                               | ADMINISTRATION ~                                            | HELP 🗸              |              |
| esting Status                                                  | Deta                            | ils                               |                                              |          |                                        |                                                             |                     |              |
| ✓ Testing Status Filter                                        | s                               |                                   |                                              |          |                                        |                                                             |                     |              |
| Window:<br>Spring 2017 EOC                                     | •                               | Dist.                             | rict:<br>ake a selection                     | •        |                                        | School:<br>make a selectio                                  | n                   | •            |
| Content Area:                                                  | •                               | Clas                              | s:<br>ake a selection                        | •        |                                        |                                                             |                     |              |
| Mississippi Gene<br>Number of Districts:<br>Number of Schools: |                                 | ormation<br>Dist                  | ricts Not Started:<br>ricts In Progress:     |          |                                        | Districts Compl<br>Districts Not Te                         | eted: 0<br>sting: 5 |              |
|                                                                |                                 |                                   |                                              |          |                                        |                                                             |                     |              |
| Show 10 • entries                                              |                                 |                                   |                                              |          | Q Ent                                  | l:<br>er any part of a district's nar                       | ne, ID, or stat     | us to begin. |
| Show 10   entries  District Name                               | 11                              | District ID 11                    | Overall Status                               | 11       | Search                                 | i:<br>er any part of a district's nar<br>chools in District | ne, ID, or stat     | us to begin. |
| Show 10   entries  District Name  District A13                 | 11                              | District ID 11<br>DA13            | Overall Status                               | 11       | Search<br>C Ent<br>Number Se           | i:<br>er any part of a district's nar<br>chools in District | ne, ID, or stat     | us to begin. |
| Show 10   entries  District Name  District A13  QAITest        | 11                              | District ID 11<br>DA13<br>QAITest | Overall Status<br>In Progress<br>Not Testing | ΔŤ       | Search<br>C Ent<br>Number Se<br>8<br>0 | t:<br>er any part of a district's nar<br>chools in District | ne, ID, or stat     | Us to begin. |

Overall Status

## State View:

| School A13   | SNA13  | In Progress | 2 |
|--------------|--------|-------------|---|
| School A132  | SNA132 | Not Started | 0 |
| School A13 3 | SNA133 | Not Started | 0 |

School ID

| First Name 🗘 | <b>м</b> і | Last Name 🔶 | MSIS \$  | Session 1 🔶 | Session 2 🔶 | Session 3 🔅 | Session 4 🔷 |
|--------------|------------|-------------|----------|-------------|-------------|-------------|-------------|
| Test         |            | MA170808    | 08800027 | Not Started | N/A         | N/A         | N/A         |
| Test         |            | MA170801    | 08100024 | In Progress | N/A         | N/A         | N/A         |
| Test         |            | EN170308    | 93800024 | In Progress | N/A         | N/A         | N/A         |
| Test         |            | EN170308    | 93800025 | Not Started | N/A         | N/A         | N/A         |
| Test         |            | EN170308    | 93800026 | In Progress | N/A         | N/A         | N/A         |

Number of Subjects in School

### Questar.

÷

### District View:

### School View:

School Name

# Admin: Display Connection Status

- Available for SLU, DTC, DLU, STC and BLU, with appropriate district/school access.
- Note: The status will be offline if the student hasn't logged in.

| Mississippi Statewide Assessments |                                                                                                    |                                                                                                    |                                                                                                    |                                                                                                    |                                                                                                    |                                                                                                    | Questar                                                                                                    |                                                                                                    |                                                                                                    |
|-----------------------------------|----------------------------------------------------------------------------------------------------|----------------------------------------------------------------------------------------------------|----------------------------------------------------------------------------------------------------|----------------------------------------------------------------------------------------------------|----------------------------------------------------------------------------------------------------|----------------------------------------------------------------------------------------------------|----------------------------------------------------------------------------------------------------|----------------------------------------------------------------------------------------------------|----------------------------------------------------------------------------------------------------|
| ES TEST ADMIN                     | IISTRATIONS ~                                                                                                    | ACCOUN                                                                                                    | NTS ~ REF                                                                                                    | PORTS ~                                                                                                    |                                                                                                    | HELP 🗸                                                                                                    |                                                                                                    |                                                                                                    |                                                                                                    |
| ne: Mississippi Spri              | ng EOC                                                                                                    |                                                                                                    |                                                                                                    |                                                                                                    |                                                                                                    |                                                                                                    |                                                                                                    |                                                                                                    |                                                                                                    |
| es: 4/17/2017 to 5/               | 16/2017                                                                                                    |                                                                                                    |                                                                                                    |                                                                                                    |                                                                                                    |                                                                                                    |                                                                                                    |                                                                                                    |                                                                                                    |
| vindow.                           |                                                                                                    |                                                                                                    |                                                                                                    |                                                                                                    |                                                                                                    |                                                                                                    | ×                                                                                                    |                                                                                                    |                                                                                                    |
|                                   |                                                                                                    |                                                                                                    |                                                                                                    |                                                                                                    |                                                                                                    |                                                                                                    |                                                                                                    |                                                                                                    |                                                                                                    |
|                                   |                                                                                                    |                                                                                                    |                                                                                                    |                                                                                                    |                                                                                                    |                                                                                                    |                                                                                                    |                                                                                                    |                                                                                                    |
| New A                             | ccess Code                                                                                                    | Sut                                                                                                    | bmit Ca                                                                                                    | ancel                                                                                                    |                                                                                                    |                                                                                                    |                                                                                                    |                                                                                                    |                                                                                                    |
| New A                             | ccess Code                                                                                                    | Sut                                                                                                    | bmit Ca                                                                                                    | ancel                                                                                                    |                                                                                                    |                                                                                                    |                                                                                                    |                                                                                                    |                                                                                                    |
|                                   |                                                                                                    |                                                                                                    |                                                                                                    |                                                                                                    |                                                                                                    |                                                                                                    |                                                                                                    |                                                                                                    |                                                                                                    |
| MSIS IT                           | Password<br>↓↑                                                                                                    | Grade                                                                                                    | Form<br>Name 🏼 🌡                                                                                                    | Connect<br>Status                                                                                                    | tion Status                                                                                                    | Total<br>ltems<br>Completed                                                                                                    | Date/Time<br>Started                                                                                                    | Date/Time<br>Completed                                                                                                    | Status<br>Codes                                                                                                    |
| 7878787979                        | vattén                                                                                                    | 07                                                                                                    | 4117104002                                                                                                    | Offline                                                                                                    | Session 1: Not S                                                                                                    | tarted 0                                                                                                    |                                                                                                    |                                                                                                    | Set                                                                                                    |
| /0/0/0/0/0                        | vBrtop                                                                                                    | 07 /                                                                                                    | ATT/104002                                                                                                    | Omine                                                                                                    | Consider De Mark C                                                                                                    |                                                                                                    |                                                                                                    |                                                                                                    |                                                                                                    |
| v<br>v<br>v                       | WICE ASSE<br>SES TEST ADMIN<br>me: Mississippi Spri<br>tes: 4/17/2017 to 5/<br>window.<br>New A<br>New A<br>ne_11 MSIS 11<br>7878787878 | VICE ASSESSMEN       SES     TEST ADMINISTRATIONS ~       me:     Mississippi Spring EOC       tes:     4/17/2017 to 5/16/2017       window.     Vindow | WICE ASSESSMENTS         SES TEST ADMINISTRATIONS > ACCOUNT         me:       Mississippi Spring EOC         tes:       4/17/2017 to 5/16/2017         window.         window.       Su         New Access Code       Su         New Access Code       Su         New Access Code       Su         MSIS       It       Password       Grade       Su         Password       Grade       Main       Main       Main         7878787878       vgft6p       07       4 | WICE ASSESSMENTS         ACCOUNTS × REI         me:       Mississippi Spring EOC         tes:       4/17/2017 to 5/16/2017         window.       Submit       Ca         New Access Code       Submit       Ca         New Access Code       Submit       Ca         Mei MSIS       Password it       Grade it       Form Name       It         7878787878       vgtt6p       07       A117104002 | WIGE ASSESSMENTS         ACCOUNTS × REPORTS ×         me:       Mississippi Spring EOC         tes:       4/17/2017 to 5/16/2017         window.       Submit       Cancel         New Access Code       Submit       Cancel         New Access Code       Submit       Cancel         MSIS       It       Password It       Grade It       Form Name       It       Connect         MSIS       It       Password It       Grade It       Form Name       It       Connect         MSIS       It       Password It       Grade It       Form Name       It       Connect         MSIS       It       Password It       Grade It       Form Name       It       Connect         MSIS       It       Password It       Grade It       Form Name       It       Connect | NICE ASSESSMENTS       ACCOUNTS ×       REPORTS ×       ADMINISTRATION ×         me:       Mississippi Spring EOC       Image: Comparison of the spring EOC       Image: Comparison of the spring EOC         window.       Image: Comparison of the spring EOC       Image: Comparison of the spring EOC       Image: Comparison of the spring EOC         window.       Image: Comparison of the spring EOC       Image: Comparison of the spring EOC       Image: Comparison of the spring EOC         Image: Mew Access Code       Submit       Cancel       Image: Comparison of the spring EOC         Image: MSIS       Image: Comparison of the spring EOC       Image: Comparison of the spring EOC       Image: Comparison of the spring EOC         Image: MSIS       Image: Comparison of the spring EOC       Image: Comparison of the spring EOC       Image: Comparison of the spring EOC         Image: MSIS       Image: Comparison of the spring EOC       Image: Comparison of the spring EOC       Image: Comparison of the spring EOC         Image: Image: Comparison of the spring EOC       Image: Comparison of the spring EOC       Image: Comparison of the spring EOC         Image: Image: Comparison of the spring EOC       Image: Comparison of the spring EOC       Image: Comparison of the spring EOC         Image: Image: Comparison of the spring EOC       Image: Comparison of the spring EOC       Image: Comparison of the spring EOC         Image: Image: Image: Compar | WIDE ASSESSMENTS         SES       TEST ADMINISTRATIONS ×       ACCOUNTS ×       REPORTS ×       ADMINISTRATION ×       HELP ×         me:       Mississippi Spring EOC       E       E       4/17/2017 to 5/16/2017         window.       Vew Access Code       Submit       Cancel         New Access Code       Submit       Cancel         New Access Code       Submit       Cancel         MSIS       It       Password       Form Name       Connection Status       Status       Total Items Completed         value       Vgft6p       07       A117104002       Offline       Session 1: Not Started       0 | VICE ASSESSMENTS       ACCOUNTS ×       REPORTS ×       ADMINISTRATION ×       HELP ×         me:       Mississippi Spring EOC | Misis International Connection       Status       Total Completed       Date/Time Completed         Misis International Completed       0       0       0         Misis International Completed       0       0       0         Misis International Completed       0       0       0         Misis International Completed       0       0       0         Misis International Completed       0       0       0         Misis International Completed       0       0       0       0         Misis International Completed       0       0       0       0       0         Misis International Completed       0       0       0       0       0       0       0       0       0       0       0       0       0       0       0       0       0       0       0       0       0       0       0       0       0       0       0       0       0       0       0       0       0       0       0       0       0       0       0       0       0       0       0       0       0       0       0       0       0       0       0       0       0       0       0       0       0 |

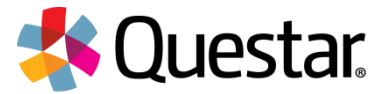

# Admin: Modified Language

 Requested change of accommodation screen description from "Screen Reader" to "Text to Speech"

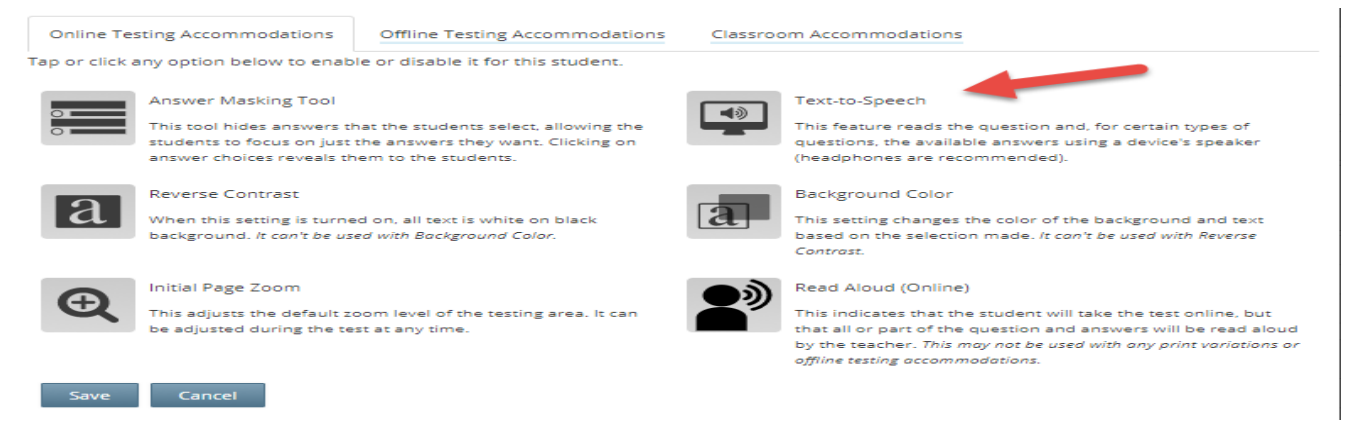

 Requested removal of incorrect statement that offline accommodation will turn off the test.

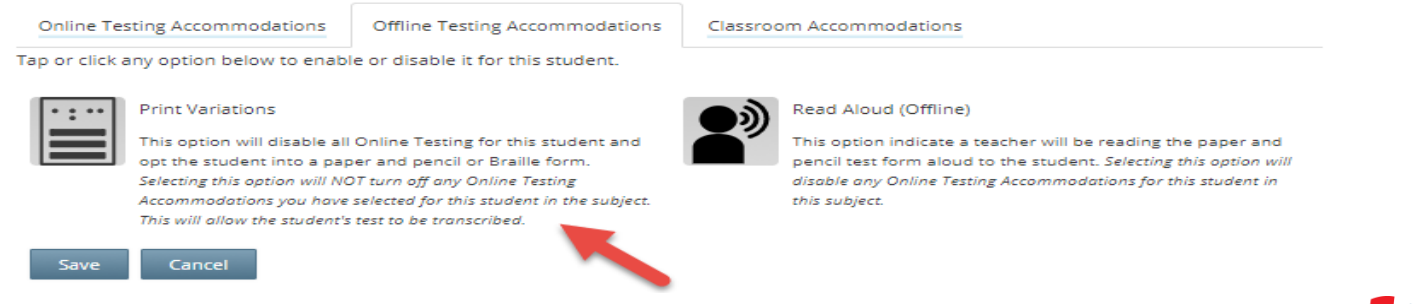

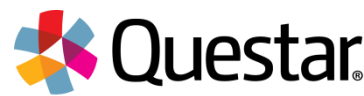

## Admin: Remove Retester Feature

| Spring 2018 | 3-8   QAITEST (QAC             | 01)   QATestSc | hool (QA1) Change       |                |             |                               |                 | Elizabeth Christians         | en Sign Out |
|-------------|--------------------------------|----------------|-------------------------|----------------|-------------|-------------------------------|-----------------|------------------------------|-------------|
| Missi       | issippi St                     | atewid         | le Assess               | ments          |             |                               |                 | *                            | Questar     |
| HOME        | STUDENTS ~                     | CLASSES        | TEST ADMINISTRA         | TIONS ~ ACC    | OUNTS ~     | DATA FILES                    | ADMINISTRATION  | I~ HELP~                     |             |
| Modi        | Read Aloud (Offlin<br>DISABLED | ne)            | CARRIE O SCICCICO       |                | -           |                               |                 |                              |             |
| Science     |                                |                |                         |                |             |                               |                 |                              |             |
| Class       |                                |                |                         |                |             | TeacherLast, Te               | acher 🔻         |                              |             |
| Accessib    | ility and Accommod             | ation Options  |                         |                |             |                               |                 |                              |             |
| 0           | Answer Masking<br>OFF          | ГооІ           | Text-to-Spe<br>ON       | eech           | a           | Reverse Contrast<br>OFF       | a               | Background Color<br>OFF      |             |
| €           | Initial Page Zoom<br>OFF       |                | Classroom<br>0 Selected | Accommodations |             | Read Aloud (Onlir<br>DISABLED | ne)             | Print Variations<br>DISABLED |             |
|             | Read Aloud (Offlin<br>DISABLED | ne)            |                         |                |             |                               |                 |                              |             |
| Modi        | fy                             |                |                         |                |             |                               |                 |                              |             |
| This Stude  | nt is Retaking this T          | est            |                         |                |             | No<br>—                       | <b></b>         |                              |             |
| Save        | Cancel                         |                |                         |                |             | Yes<br>No                     |                 |                              |             |
| Doworod b   | v Novtora TM                   |                |                         |                | Contract Un | Defense and Cool              | the Transfeller | Tradamarka @ 2010 Our        |             |

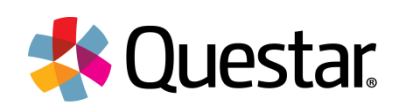

# **TDS Sampler**

### Sampler online: <a href="https://ms.nextera.questarai.com/tds/#practice">https://ms.nextera.questarai.com/tds/#practice</a>

### Mississippi Assessment Program

## Item Sampler & Practice Test

The MDE and Questar are passionate about supporting students, families, teachers, and administrators through the testing process. Item samplers and practice tests are resources that can help a student prepare and become familiar with their tests before they have to take the official test. Item samplers and practice tests are not scored and responses are not maintained. Answers can be checked against the provided answer key PDF. Writing prompt responses may be reviewed before the assessment is submitted or the browser is closed. Once the submit or sign out button is clicked, we are unable to recover individual responses.

Learn more or try the Item Samplers below.

| Online<br>action 101 | Test name - Set | sion name  |           | •              | -•-                                                                                                    | Demo Student | Directions II/Sign | 3.00 |
|----------------------|-----------------|------------|-----------|----------------|----------------------------------------------------------------------------------------------------|--------------|--------------------|------|
| Review               |                 |            |           | Question       | 19 of 34                                                                                                    |              | ۲.                 | 2    |
|                      |                 |            |           |                |                                                                                                    |              |                    |      |
| Consider             | the equation    | $x^2 - 12$ | x + 49 =  | 22.            |                                                                                                    |              |                    |      |
| Which eq             | uation has th   | ne same    | solution( | s) as the give | n equation?                                                                                                    |              |                    |      |
| (A) (x − )           | $(5)^2 = 9$     |            |           |                | $(C)(x+7)^2 = 4.7$                                                                                                    |              |                    |      |
| B (x -               | $(7)^2 = 22$    |            |           |                | $(D)(x-12)^2 = -27$                                                                                                    |              |                    |      |
| <u> </u>             |                 |            |           |                | <u> </u>                                                                                                    |              |                    |      |
|                      |                 |            |           |                |                                                                                                    |              |                    |      |
|                      |                 |            |           |                |                                                                                                    |              |                    |      |
|                      |                 |            |           |                |                                                                                                    |              |                    |      |
|                      |                 |            |           |                |                                                                                                    |              |                    |      |
|                      |                 |            |           |                |                                                                                                    |              |                    |      |
|                      |                 |            |           |                |                                                                                                    |              |                    |      |
|                      |                 |            |           |                |                                                                                                    |              |                    |      |
|                      |                 |            |           |                |                                                                                                    |              |                    |      |
|                      |                 |            |           |                |                                                                                                    |              |                    |      |
|                      |                 |            |           |                |                                                                                                    |              |                    |      |
|                      |                 |            |           |                |                                                                                                    |              |                    | _    |
|                      |                 |            | 30        |                | New York Control of Control of Co |              |                    |      |
| 20041                | boolemark       | notepad    | ntantan   | emmate answers | The reads                                                                                                    |              |                    |      |

### Select Test

| Select Test                                  |                         |                          |                              |
|----------------------------------------------|-------------------------|--------------------------|------------------------------|
| Select Subject                               | Select Grade<br>Grade 8 | Select Tes<br>Practice S | st<br>iession 1 •            |
| Take it online<br>Start test<br>Print it out |                         |                          | Answer Keys & Scoring Guides |
| Print Test                                   |                         |                          |                              |

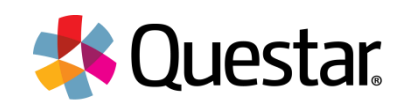

## **TDS:** Constructed Response Styles

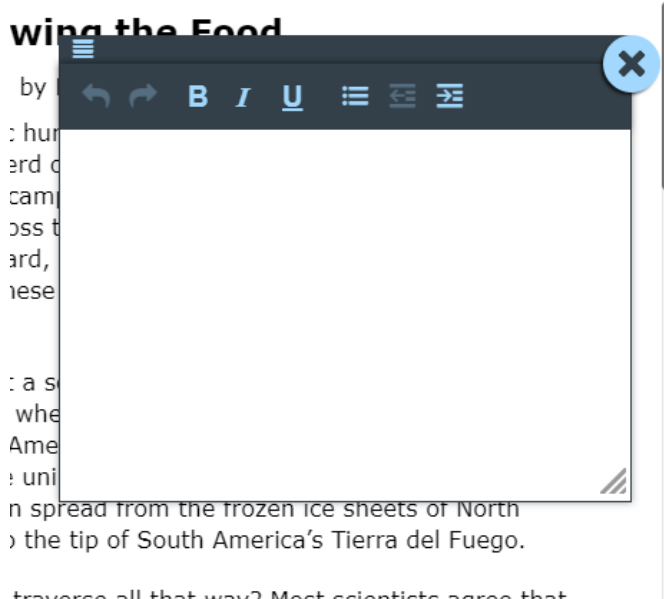

traverse all that way? Most scientists agree that nee of nearly 10,000 miles! That's not so at their migration took several thousand years. In known they were migrating. Perhaps they moved Your writing will be scored based on the development of ideas, organization of writing, and language conventions of grammar, usage, and mechanics.

| <b>∽</b> ∂ B I <u>U</u> 至 ፺ ≔ |  |
|-------------------------------|--|
| Jack<br>jumped<br><u>over</u> |  |
| • candlestick                 |  |
|                               |  |
|                               |  |
| Characters: 29/10000          |  |

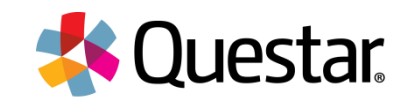

# **TDS:** Additional TTS Option

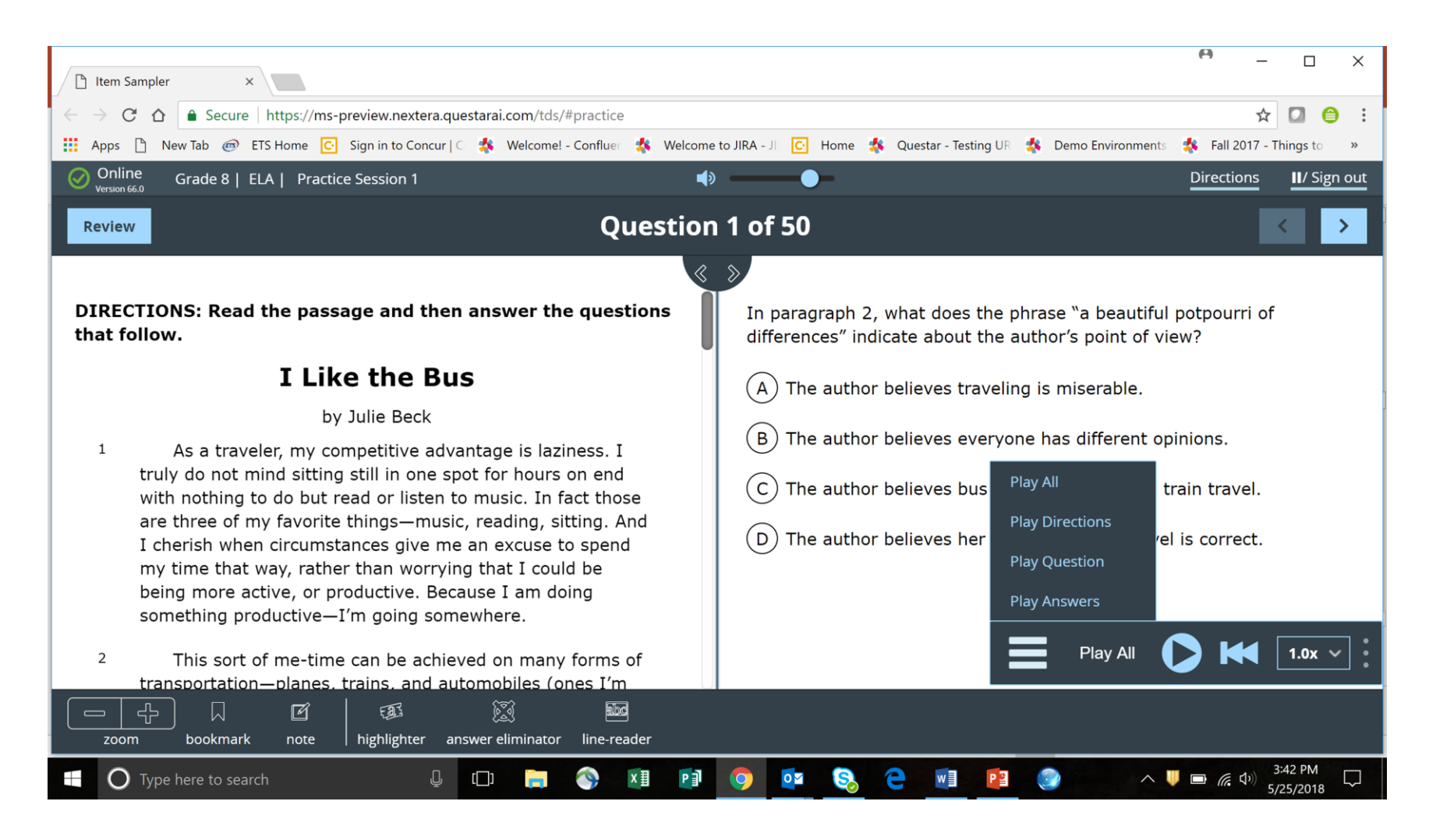

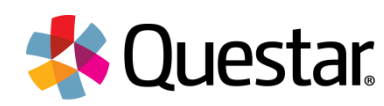

# **TDS:** Color Accommodation (Blue)

| Online Grade 4   Math   Practice Session 1                                                                                                    |                                            | Directions II/ Sign out |
|----------------------------------------------------------------------------------------------------|--------------------------------------------|-------------------------|
| Review                                                                                                    | Question 1 of 46                           | < >                     |
| <ul> <li>Kennedy has 9 pencils. Reese has 7 times as many pencils as</li> <li>(A) 45 pencils</li> <li>(B) 54 pencils</li> <li>(C) 63 pencils</li> <li>(D) 72 pencils</li> </ul> | Kennedy. How many pencils does Reese have? |                         |

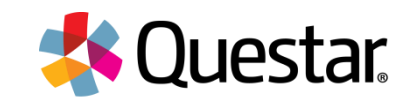

# Coming Attractions: Nextera Admin

## Nextera Admin Redesign

- 1. Student Data Management: Pre-id record with student class of record
- 2. **Testing Groups**: Ability to set testing groups (if different from class of record). Assumes default that class of record and testing group are the same unless otherwise given
- 3. Updated Roles/Permissions: Added multiple district/regional role and updated proctor roles for testing groups with additional access to student information
- Assigning and viewing accommodations: Proctors will need to view and support
- 5. Changing Settings/Navigation: Multiple improvements to UI/navigation
- 6. **Reports**: Flow of reporting to go to class/teacher of record despite other linkages for testing.

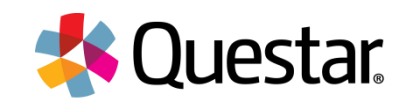

# Admin: New Hierarchy

### Updated hierarchy

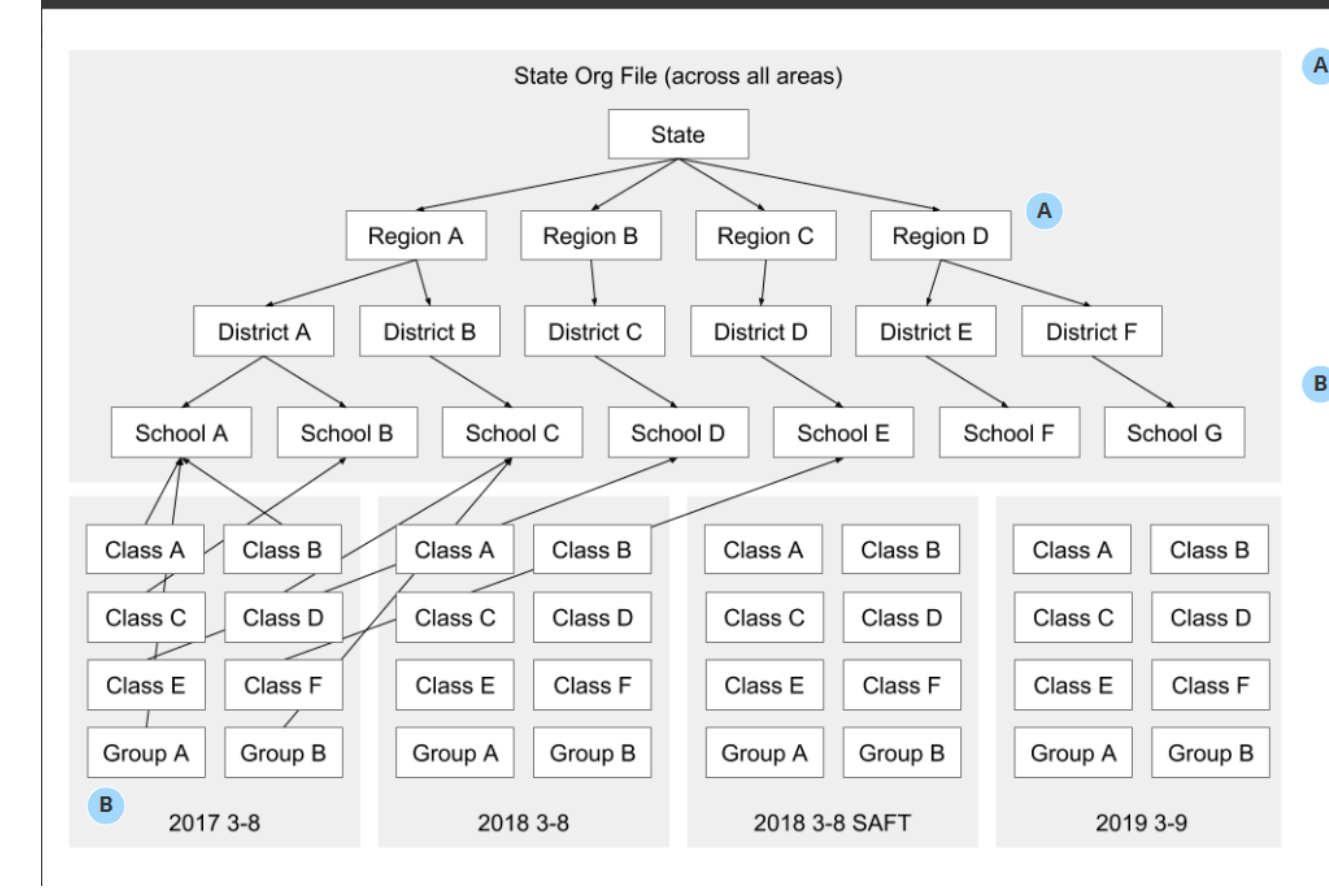

### New: optional regional hierarchy

A new optional level in the state org file will allow districts (and their corresponding schools) to be added into regional groups.

This will be paired with one or more new regional roles with corresponding permissions, allowing those users to access district and school information from a single account.

### New: optional test group

A new optional way to associate students with both classes and test groups (which makes it possible to have a student in a test group for testing, and a class for reporting purposes).

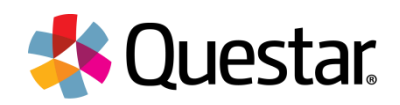

## Admin: Greater use of Space

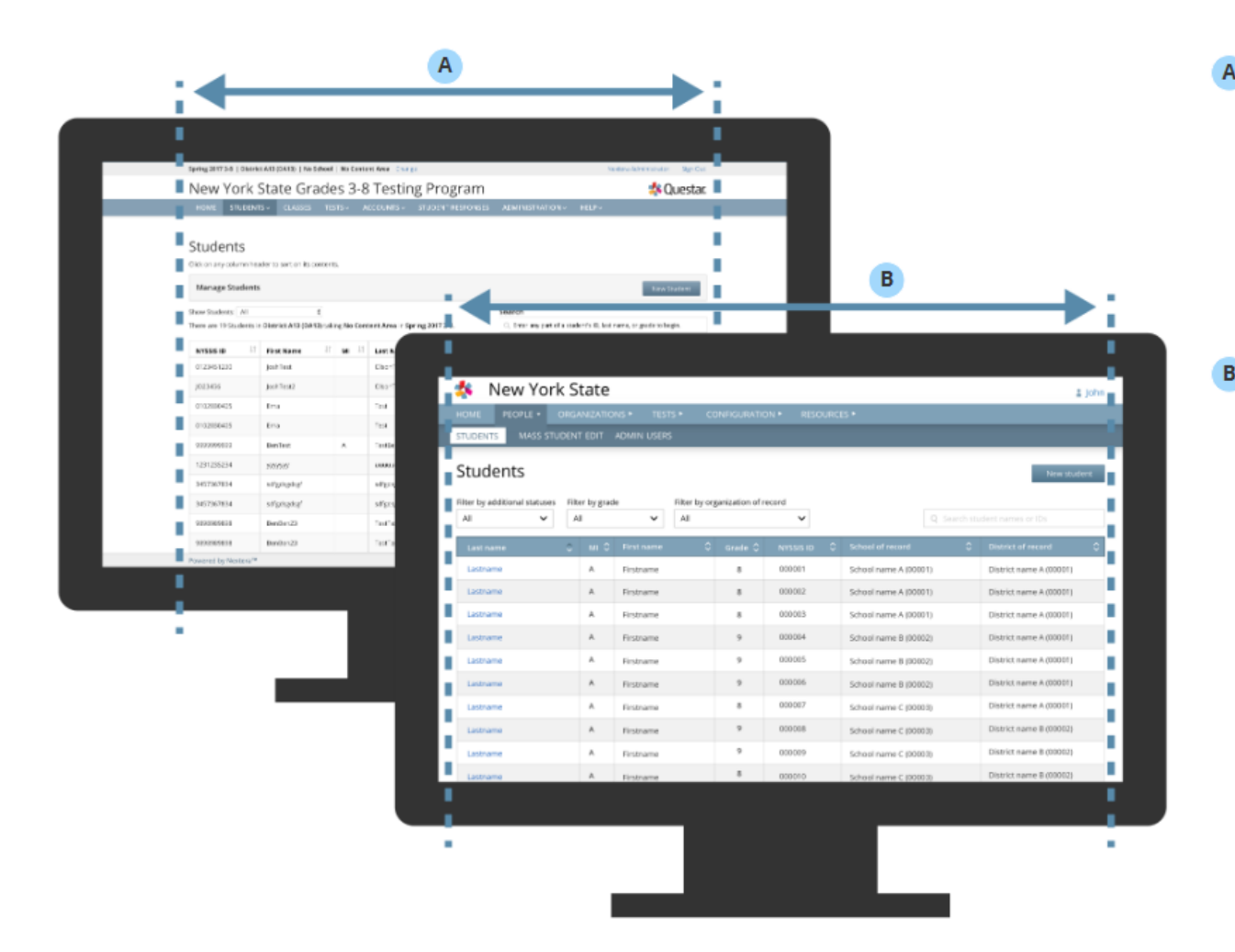

Old layout - locked width The current system locks the width

at a maximum size of 1140px wide, which means users with wide monitors see a lot of wasted extra space at the edges.

### New layout - flexible width

The new system is responsive and is not locked to a fixed width, meaning that users with large monitors can use the most of their space. We are also implementing a smoother responsive interaction, meaning that it will look good and work well at all many different screen sizes.

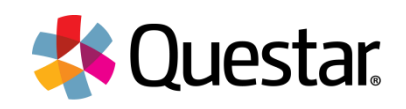

© Copyright 2018. Questar Assessment Inc. All Rights Reserved.

## Before and After Examples

Fall 2017 EOC | No District | No School | No Subject Change

Nextera Administrator Sign Out

<mark>4 Q</mark>uestar

## Mississippi Statewide Assessments

HOME **STUDENTS** ~ CLASSES

**TEST ADMINISTRATIONS ~** 

ACCOUNTS ~

**ADMINISTRATION ~ REPORTS** ~

HELP ~

### Updated navigation

Left hand navigation in line with modern design and more touch friendly. Getting rid of top-level selector

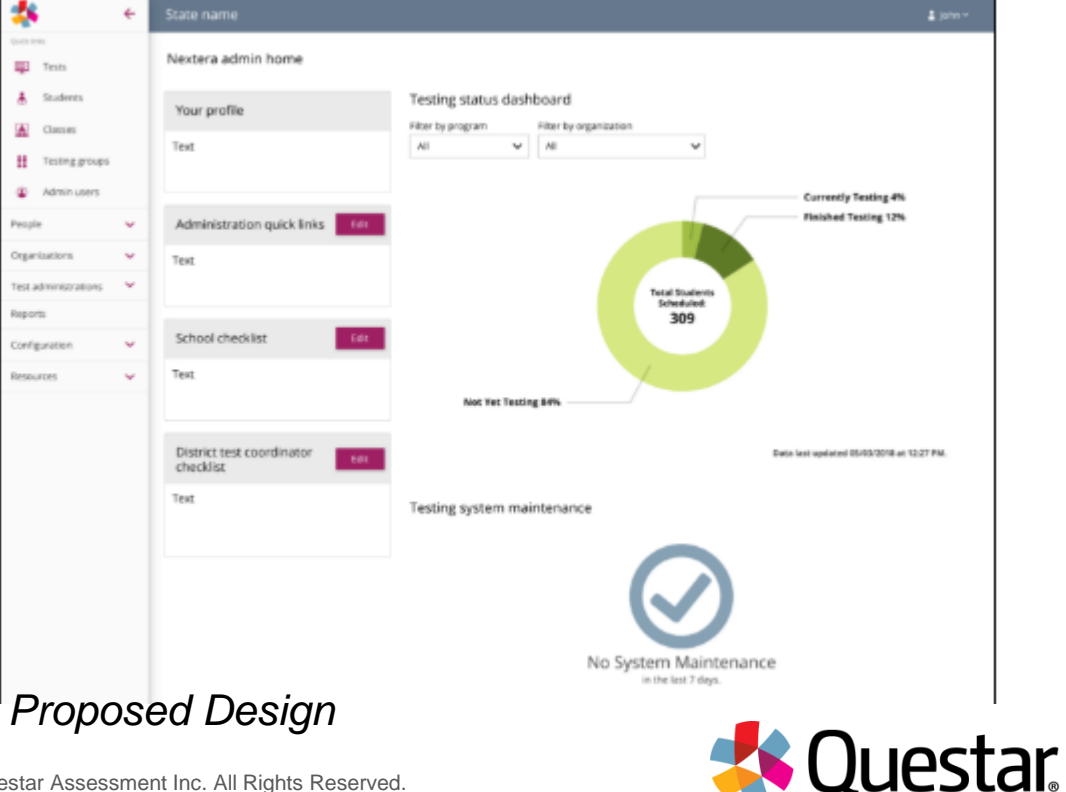

#### All Selected (1) Selected (25) Unselected (0) All

**Organization Filter to Select View** 

### Filter by organization Filter by organization Search... Search... V Unselect all Unselect all Expand all Region 1 (0001) Region 1 (0001) $\checkmark$ Σ Region 2 (0002) Region 2 (0002) >

>

>

>

>

>

>

Region 3 (0003)

Region 4 (0004)

Region 5 (0005)

Region 7 (0007)

Region 6 (0006)

Region 8 (0008)

 $\checkmark$ 

 $\checkmark$ 

 $\checkmark$ 

 $\checkmark$ 

## School 1 (S1) District 3 (D3) Region 3 (0003) Region 4 (0004)

District 1 (D1)

District 2 (D2)

School 1 (S1)

Proposed Design

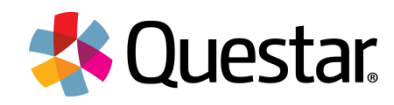

Unselected (24)

Collapse all

>

 $\checkmark$ 

>

 $\sim$ 

>

Σ

>

## Student Table Examples

| *                   | ÷ | State name                    |               |           |                   |                 |                       | 🛓 joi                   |
|---------------------|---|-------------------------------|---------------|-----------|-------------------|-----------------|-----------------------|-------------------------|
| sick änks           |   | Students                      |               |           |                   |                 |                       | New stude               |
| Tests               |   |                               |               |           |                   |                 |                       |                         |
| Students            |   | Filter by additional statuses | Filter by gra | de        | Filter by program | Filter by organ | nization of record    | de                      |
| Classes             |   |                               | <b>A</b>      |           |                   |                 |                       | Bistist of course       |
| Testing groups      |   | Lastname                      |               | Firstname | v Grade v         | 000001          | School name A (00001) | District or record      |
| Admin users         |   | Lastname                      | A             | Firstname | 8                 | 000002          | School name A (00001) | District name A (00001) |
| sople               | ^ | Lastname                      | A             | Firstname | 8                 | 000003          | School name A (00001) | District name A (00001) |
| Students            |   | Lastname                      | A             | Firstname | 9                 | 000004          | School name B (00002) | District name A (00001) |
| Mass student edit   |   | Lastname                      | A             | Firstname | 9                 | 000005          | School name B (00002) | District name A (00001) |
| Admin users         |   | Lastname                      | А             | Firstname | 9                 | 000006          | School name B (00002) | District name A (00001) |
| rganizations        | ~ | Lastname                      | A             | Firstname | 8                 | 000007          | School name C (00003) | District name A (00001) |
| est administrations | ~ | Lastname                      | A             | Firstname | 9                 | 000008          | School name C (00003) | District name B (00002) |
| eports              |   | Lastname                      | Α             | Firstname | 9                 | 000009          | School name C (00003) | District name B (00002) |
| onfiguration        | ~ | Lastname                      | А             | Firstname | 8                 | 000010          | School name C (00003) | District name B (00002) |
| esources            | ~ | Lastname                      | A             | Firstname | 8                 | 000011          | School name A (00001) | District name A (00001) |
|                     |   | Lastname                      | А             | Firstname | 8                 | 000012          | School name A (00001) | District name A (00001) |
|                     |   | Lastname                      | А             | Firstname | 8                 | 000013          | School name A (00001) | District name A (00001) |
|                     |   | Lastname                      | А             | Firstname | 9                 | 000014          | School name B (00002) | District name A (00001) |
|                     |   | Lastname                      | ۸             | Firstname | 9                 | 000015          | School name B (00002) | District name A (00001) |
|                     |   | Lastname                      | А             | Firstname | 9                 | 000016          | School name B (00002) | District name A (00001) |
|                     |   | Lastname                      | А             | Firstname | 8                 | 000017          | School name C (00003) | District name A (00001) |
|                     |   | Lastname                      | А             | Firstname | 9                 | 000018          | School name C (00003) | District name B (00002) |
|                     |   | Lastname                      | A             | Firstname | 9                 | 000019          | School name C (00003) | District name B (00002) |
|                     |   | Lastname                      | А             | Firstname | 8                 | 000020          | School name C (00003) | District name B (00002) |

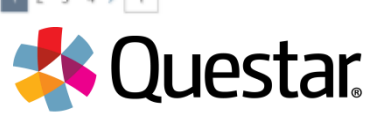

## Student Page Example

| 🔹 🗧                                                          | State name                                                                                                    | ≜ john v                                                                                                    |
|--------------------------------------------------------------|----------------------------------------------------------------------------------------------------|----------------------------------------------------------------------------------------------------|
| Quich links<br>Tests                                         | Amelia M. Earhart                                                                                                    | New student                                                                                                    |
| Soudences Classes Classes Classes Admin users People Classes | Student information<br>First name Student ID Gri<br>Amelia 0102030405 8<br>M Date of birth Ge<br>M 1/1/2011 Fe                      | ade School of record<br>Lockheed Middle School (S123)<br>Inder District A13 (A13)                                                  |
| Mass student edit<br>Admin users<br>Organizations            | Additional demographic information                                                                                                  |                                                                                                    |
| Test administrations V<br>Reports                            | <ul> <li>Dafault accessibility &amp; accommodations</li> </ul>                                                                      |                                                                                                    |
| Configuration V                                              | Delaux accessionity or accommonations     Subject information                                                                       |                                                                                                    |
|                                                              | 2018 Spring EOC S CAll      English I      English II      Class name A      Testing group B      English                           | Not testing<br>In progress<br>ame Set solution Coll<br>Coll<br>Coll<br>Coll<br>Coll<br>Coll<br>Coll<br>Coll                        |
|                                                              | Session Status C Items<br>Subpart 1 In progress                                                                                     | s completed 0 Time started 0 Time completed 0 2 9/21/2017 3:20:57 PM -                                                             |
| () нер                                                       | Subpart 2 Not started Subpart 3 Not started                                                                                         | · · · ·                                                                                                    |
|                                                              | Accessibility TDS color centrast Yellow text on navy blue Text to speech ON Text to speech ON ON ON OFF Read aloud (online) OFF OFF | Accommodations  Answer masking tool  OFF  Issue on accommodations  Classroom accommodations  Oselected  Print variations  OFF  OFF |
|                                                              | > Algebra I                                                                                                    | Assigned                                                                                                    |
|                                                              | > Algebra II<br>Proposed Desir                                                                                                    | Unassigned                                                                                                    |

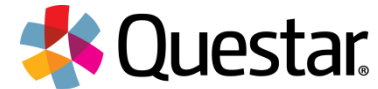

## **Test Group Table Examples**

| *                    | ÷ | State name                    |                |                                         |                        |                          | 🛔 john    |
|----------------------|---|-------------------------------|----------------|-----------------------------------------|------------------------|--------------------------|-----------|
| Tests                |   | Test groups                   |                |                                         |                        |                          | New group |
| Students             |   | Filter by grade Filter by All | y program<br>Y | Filter by organization of record<br>All | v                      | Q. Search group names    | dear all  |
|                      |   | Group name 🗧 🖯                | Grade(s) 0     | Program 0                               | School 0               | District                 | C Actions |
| II reserve groups    |   | Group name A                  | 3.4            | Program A                               | School name A (90001)  | District name A (20001)  |           |
| Admin users          |   | Group name B                  |                | Program A                               | School name A (90001)  | District name A (20001)  |           |
| People               | ~ | Group name C                  |                | Program 8                               | School name A (90001)  | District name A (00001)  |           |
| Organizations        | ^ | Group name D                  | 9              | Program C                               | School name B (00002)  | District name A (20001)  |           |
| Regions              |   | Group name E                  | 10             | Program A                               | School name B (00002)  | District name A (20001)  |           |
| Districts            |   | Group name #                  | 9, 10          | Program B                               | School name B (\$0002) | District name A (00001)  |           |
| Schools              |   | Group name G                  | 3, 4, 5        | Program A                               | School name C (00003)  | District name A (20001)  |           |
| Classes              |   | Group name H                  | 6              | Program C                               | School name C (90003)  | District name B (00002)  |           |
| Test groups          |   | Group name I                  | 9              | Program A                               | School name C (00003)  | District name B (00002)  |           |
| Test administrations | ~ | Group name j                  | 8              | Program A                               | School name C (00003)  | District name B (\$9002) |           |
| Reports              |   | Group name K                  | 2.4            | Program D                               | School name A (99001)  | District name A (00001)  |           |
| Configuration        | ~ | Group name L                  |                | Program D                               | School name A (90001)  | District name A (20001)  |           |
| Resources            | ~ | Group name M                  |                | Program C                               | School name A (20001)  | District name A (\$9001) |           |
|                      |   | Group name N                  | 9              | Program B                               | School name 8 (00002)  | District name A (00001)  |           |
|                      |   | Group name O                  | 10             | Program A                               | School name B (00002)  | District name A (20001)  |           |
|                      |   | Group name P                  | 9, 10          | Program B                               | School name B (80062)  | District name A (2000/0) |           |
|                      |   | Group name Q                  | 3.4.5          | Program A                               | School name C (00003)  | District name A (00001)  |           |
|                      |   | Group name R                  | 6              | Program C                               | School name C (00000)  | District name B (\$9002) |           |
|                      |   | Group name 5                  | 9              | Program C                               | School name C (00003)  | District name B (00002)  |           |
|                      |   | Group name T                  | *              | Program B                               | Schoel name C (00003)  | District name B (88002)  |           |
|                      |   | View20 v Viewing groups 1-20  | of 80          |                                         |                        | < 11                     | 2 3 4 2 1 |
| (f) Help             |   |                               |                |                                         |                        | -                        |           |

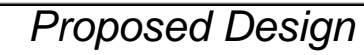

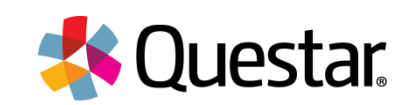

## **Testing Status Views-District Level**

| *                                                                                                    | ← | State name                                                                                                    | 🛔 John 🗸                                       |
|----------------------------------------------------------------------------------------------------|---|----------------------------------------------------------------------------------------------------|------------------------------------------------|
| Quick links                                                                                                    |   | District A13 (A13)                                                                                                    |                                                |
| <ul> <li>Students</li> <li>Classes</li> <li>Testing groups</li> <li>Admin users</li> <li>Admin users</li> <li>People</li> <li>Organizations</li> <li>Regions</li> </ul> | > | District information       Status       Mailing address         District name       Status       Mailing address         District A13       Active       866 North Street         District number       Last modified       Minneapolis, MN 55423         A13       11/12/2017 at 8:20am       Shipping address         Region       Created       Minneapolis, MN 55423         Region B (B001)       Created       Minneapolis, MN 55423 | Actions<br>Edit<br>Make Inactive<br>Add school |
| Schools<br>Classes<br>Testing groups<br>Test administrations                                                                                                    | > | > Schools in this District                                                                                                    |                                                |
| Reports                                                                                                    |   |                                                                                                    |                                                |
| Configuration                                                                                                    | > |                                                                                                    |                                                |
| Resources                                                                                                    | > |                                                                                                    |                                                |
| () неір                                                                                                    |   |                                                                                                    |                                                |

Proposed Design

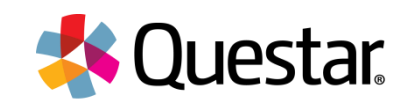

## **Testing Status Views-School Level**

| - 🎎                                                                                                    | ÷      | State name                                                                                                    |                                                                                                    |                                                                                                    | 🛔 john 🗸                                                        |
|----------------------------------------------------------------------------------------------------|--------|----------------------------------------------------------------------------------------------------|----------------------------------------------------------------------------------------------------|----------------------------------------------------------------------------------------------------|-----------------------------------------------------------------|
| Quick links                                                                                                    |        | Memorial Midddle School                                                                                                |                                                                                                    |                                                                                                    |                                                                 |
| <ul> <li>Students</li> <li>Classes</li> <li>Testing groups</li> <li>Admin users</li> </ul> People Organizations Regions | ><br>~ | School information<br>School name<br>Memorial Middle School<br>School Number<br>1001<br>District<br>District A13 (A13) | Status<br>Active<br>Last modified<br>11/12/2017 at 8:20am<br>(Nextera Administrator)<br>Created<br>11/12/2017 at 8:20am<br>(Nextera Administrator) | Mailing address<br>123 East Street<br>Minneapolis, MN 55423<br>Shipping address<br>789 West Street<br>St. Paul, MN 55101 | Actions<br>Edit<br>Make inactive<br>Add class<br>Add test group |
| Classes<br>Testing groups                                                                                               |        | <ul> <li>Classes in this school</li> <li>Testing groups in this school</li> </ul>                                      |                                                                                                    |                                                                                                    |                                                                 |
| Test administrations                                                                                                    | >      |                                                                                                    |                                                                                                    |                                                                                                    |                                                                 |
| Reports                                                                                                    |        |                                                                                                    |                                                                                                    |                                                                                                    |                                                                 |
| Configuration                                                                                                    | ,<br>, |                                                                                                    |                                                                                                    |                                                                                                    |                                                                 |
| (?) Help                                                                                                    | ,      |                                                                                                    |                                                                                                    |                                                                                                    |                                                                 |

Proposed Design

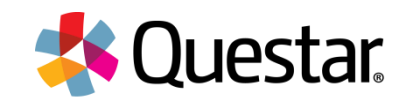

## **Testing Status-Testing Group Table**

| <b>1</b> 0                                                                                                |   |                                                                                                    |                     |                                                                                                    |                                              |                                              |                                                                                                    |          |                              |
|----------------------------------------------------------------------------------------------------|---|----------------------------------------------------------------------------------------------------|---------------------|----------------------------------------------------------------------------------------------------|----------------------------------------------|----------------------------------------------|----------------------------------------------------------------------------------------------------|----------|------------------------------|
| <b>*</b>                                                                                                  | ÷ | State name                                                                                                    |                     |                                                                                                    |                                              |                                              |                                                                                                    |          | 🛔 John Y                     |
| iisk Inia<br>Tests                                                                                        |   | Memorial Middd                                                                                                | le School (1001)    |                                                                                                    |                                              |                                              |                                                                                                    |          |                              |
| <ul> <li>Students</li> <li>Classes</li> <li>Testing groups</li> <li>Admin users</li> <li>copte</li> </ul> | > | School informatti<br>School name<br>Memorala Middle<br>School Number<br>1001<br>District<br>District A13 (A13 | on<br>• School<br>) | Status<br>Active<br>Iast modified<br>11/12/2017 at 8:20am<br>(Nextera Administrator)<br>Crasteri<br>11/12/2017 at 8:20am<br>(Wextera Administrator) |                                              |                                              | Mailing address<br>123 East Street<br>Minneapolis, MN 55423<br>Shipp og address<br>789 West Street<br>St. Paul, MN 55101 |          | r<br>active<br>Iuss<br>group |
| Districts<br>Schools<br>Classes                                                                           |   | > Classes in this                                                                                             | s school            |                                                                                                    |                                              |                                              |                                                                                                    |          |                              |
| est administrations                                                                                       | > | Testing group Filter by grade All                                                                             | Filter by program   | ~                                                                                                    |                                              |                                              | Q Search gro                                                                                                    | up names | ciear all                    |
| onfiguration                                                                                              | > | Group name                                                                                                    |                     | 0 N                                                                                                    | umber of students                            | Grade(s)                                     | Program                                                                                                    | \$       | Actions                      |
| esources                                                                                                  | > | Group name A                                                                                                  |                     |                                                                                                    | 12                                           | 3, 4                                         | Program A                                                                                                    |          | 畲                            |
|                                                                                                    |   | Croup name B<br>Group name C<br>Group name D<br>Group name E<br>Group name F<br>Group name I<br>Group name I  |                     |                                                                                                    | 12<br>24<br>18<br>10<br>5<br>10<br>9<br>8    | 8<br>9<br>10<br>9,10<br>3,4,5<br>6<br>9<br>8 | Program A<br>Program B<br>Program C<br>Program A<br>Program A<br>Program A<br>Program A<br>Program A                     |          |                              |
| <li>? Help</li>                                                                                           |   | Group name K                                                                                                  |                     |                                                                                                    | 18                                           | 2.4                                          | Program D                                                                                                    |          |                              |
|                                                                                                    |   | Group name L<br>Group name M<br>Group name N<br>Group name O<br>Group name Q<br>Group name R<br>Group name S  |                     |                                                                                                    | 34<br>18<br>10<br>10<br>12<br>14<br>16<br>10 | 8<br>8<br>9<br>10<br>9,10<br>3,4,5<br>6<br>9 | Program D<br>Program C<br>Program B<br>Program A<br>Program A<br>Program A<br>Program C<br>Program C                     |          |                              |
|                                                                                                    |   | View 20 Viewing                                                                                               | groups 1-20 of 80   |                                                                                                    |                                              | 5                                            |                                                                                                    | < 1 2 3  | 4 > 1                        |

**Proposed Design** 

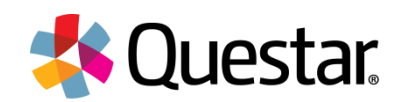

# Test Page Example-Individual/Proctor

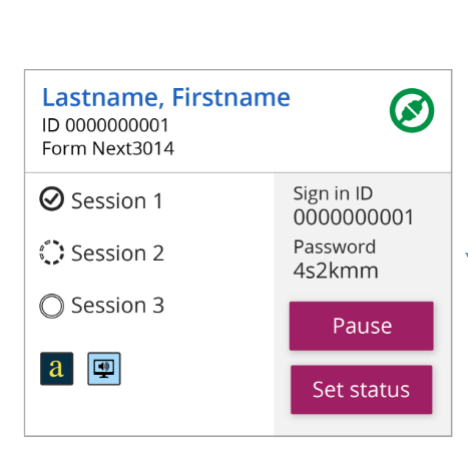

|                                                                                                    | • | Tute tare                                  |                          |                                    |                                                                                                    |                |                                         |                                                                                                    | 1 ptc -                                     |
|----------------------------------------------------------------------------------------------------|---|--------------------------------------------|--------------------------|------------------------------------|----------------------------------------------------------------------------------------------------|----------------|-----------------------------------------|----------------------------------------------------------------------------------------------------|---------------------------------------------|
| E Inco                                                                                                    |   | State practice test (5/1/2017 - 4/13/2018) |                          |                                    |                                                                                                    |                |                                         |                                                                                                    |                                             |
| A Stations                                                                                                    |   | O THE REAL                                 | currently in pro-        | 0410.                              |                                                                                                    |                |                                         |                                                                                                    |                                             |
| Chemes                                                                                                    |   | Terr offic                                 | 1.00                     | ation array with                   |                                                                                                    | 1 April 1      | outrop.                                 | 444                                                                                                    |                                             |
| i heregener                                                                                                    |   | The same                                   |                          |                                    |                                                                                                    | in the second  | ene Letherse                            |                                                                                                    | 100                                         |
| administration of the                                                                                                    |   | State practice to                          | 8 Fe                     | and hand of                        |                                                                                                    | Resea          | ane Lastname                            |                                                                                                    | Second Second                               |
| trapie -                                                                                                    | × | Rogram<br>2017-18-004                      | 5.4                      | and<br>Advented Weithalding Sector | uni (1000000-1)                                                                                                    | 100            |                                         |                                                                                                    | Other states                                |
| -proster a                                                                                                    | * | Indust                                     |                          |                                    |                                                                                                    |                |                                         |                                                                                                    |                                             |
| at advertisations                                                                                                    | ~ | Algebra 1                                  |                          | end #13-(000003)                   |                                                                                                    |                |                                         |                                                                                                    |                                             |
| Ingentare datas                                                                                                    |   | Access code-Se                             | esion 1 Ac               | cess code - Session                | ALL ALL                                                                                                    | u code-See     | aion 3                                  |                                                                                                    |                                             |
| Terring status ales                                                                                                    |   | 1124                                       |                          | 125                                | 11                                                                                                    | 26             | ter get                                 |                                                                                                    |                                             |
| Registration                                                                                                    |   |                                            |                          |                                    |                                                                                                    |                |                                         |                                                                                                    |                                             |
| Replaced and                                                                                                    |   | w Testing men                              | 100                      |                                    |                                                                                                    |                |                                         |                                                                                                    | a strayeur yezhd.                           |
|                                                                                                    |   |                                            |                          |                                    |                                                                                                    |                |                                         |                                                                                                    | Texas all texts                             |
| and good and                                                                                                    | * | All and a second second                    | w Lastrane               | 0.0                                | *                                                                                                    |                | () hard make                            | 1.1010                                                                                                    |                                             |
| interest of the second second s | ~ | Annual Property                            |                          | Lastron Burns                      | _                                                                                                    |                |                                         | a language and                                                                                                    | -                                           |
|                                                                                                    |   | di concenti il<br>Anno fanci il co         |                          | A CONTRACTOR                       | ~ ~                                                                                                    | 2.000          |                                         | A constraint of the local division of the local division of the lo | ···· 0                                      |
|                                                                                                    |   | @tensor1                                   | 2010                     | Q tessor (                         | 100-00                                                                                                    | 0100           | 1 1 100 100 100 100 100 100 100 100 100 | 0 (march 1                                                                                                    | $\frac{2\pi (\mu \to 0)}{2\pi (\mu \to 0)}$ |
|                                                                                                    |   | C Session J                                | autors.                  | Q testin 1                         | 110,000                                                                                                    | @1000          | 10076                                   | O Sessor J                                                                                                    | Splitte                                     |
|                                                                                                    |   |                                            | Paul                     |                                    |                                                                                                    |                | -                                       |                                                                                                    | 1000                                        |
|                                                                                                    |   |                                            | an order                 |                                    | the status                                                                                                    |                |                                         | -                                                                                                    |                                             |
|                                                                                                    |   | Lastrana, Trana                            | - 0                      | Lastrame, Tress                    | - 0                                                                                                    | Lastra         | na, Francesa                            | 8                                                                                                    |                                             |
|                                                                                                    |   | Para Assetti 1                             | -                        | Automation (                       | and a                                                                                                    | And the second | The International Contraction           | -                                                                                                    |                                             |
| 8 mg                                                                                                    |   | @ innin 1                                  | ACCOUNTS NO.             | () instant                         | And and Address of the Owner, of the Owner, owner, owner, | 0 4 4 4        | A Research                              |                                                                                                    |                                             |
|                                                                                                    |   | C familier 3                               | 1000                     | () instant                         | - Contract - Contract | Ohee           | -1 Fee                                  |                                                                                                    |                                             |
|                                                                                                    |   |                                            | terrorite.               |                                    | -                                                                                                    |                | -                                       |                                                                                                    |                                             |
|                                                                                                    |   |                                            |                          |                                    |                                                                                                    |                |                                         |                                                                                                    |                                             |
|                                                                                                    |   | w Session1                                 |                          |                                    |                                                                                                    |                |                                         |                                                                                                    | In program.                                 |
|                                                                                                    |   | The by dates                               |                          |                                    |                                                                                                    |                |                                         |                                                                                                    |                                             |
|                                                                                                    |   | All                                        | ÷                        |                                    |                                                                                                    |                |                                         | <ol> <li>Inschmennen</li> </ol>                                                                                                    |                                             |
|                                                                                                    |   | Latitude                                   | - Norsee                 | 1 0 1                              | fan 1                                                                                                    | tens 0         | fex sures                               | Nav braked                                                                                                    | Name camples at (                           |
|                                                                                                    |   | Language and                               | Contractor of Contractor |                                    | And a second second                                                                                                    | Property lies  | 1000011000000000                        | 35/01/11/01/14                                                                                                    |                                             |
|                                                                                                    |   | Lauran a                                   | Todaya.                  | -                                  | Sector 4                                                                                                    | her fange      | -                                       |                                                                                                    |                                             |
|                                                                                                    |   | Latinum                                    | Personal                 | 0000004                            | Res(2014                                                                                                    | Fridad         | 45.00 ( 15.0.0 HW                       | 55/2011 (2.0201 PM                                                                                                    | 14                                          |
|                                                                                                    |   | Laurana                                    | first area               | -                                  | Nov10114                                                                                                    | rested         | \$520011184243 mm                       | 0.0001110.0000.000                                                                                                    | -15                                         |
|                                                                                                    |   | Latrane                                    | <b>Federate</b>          | 000000                             | No.0114                                                                                                    | Property       | 95401145858 AM                          | 35/01/10/0548                                                                                                    | 16                                          |
|                                                                                                    |   | No.3 V Terry                               | paders 14.45             |                                    |                                                                                                    |                |                                         |                                                                                                    | - <b>- -</b>                                |
|                                                                                                    |   | 3 Service 2                                |                          |                                    |                                                                                                    |                |                                         |                                                                                                    | in property                                 |
|                                                                                                    |   | 2 Martin 2                                 | ~                        |                                    | ,                                                                                                    | ~              |                                         |                                                                                                    | - helica                                    |
|                                                                                                    |   | 3 Session 3                                | PI                       | ropos                              | sed                                                                                                    | De             | sign                                    |                                                                                                    | Not started                                 |
|                                                                                                    |   |                                            |                          |                                    |                                                                                                    |                | 0                                       |                                                                                                    |                                             |

© Copyright 2018. Questar Assessment Inc. All Rights Reserved.

This includes new iconography for the various states a user is in.

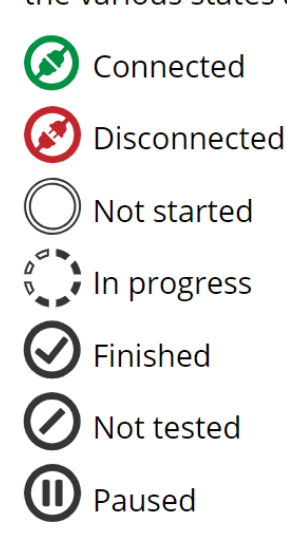

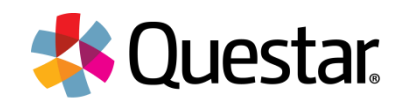

# Thank You